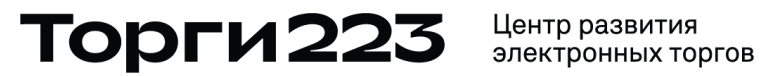

603155, Н. Новгород, ул. Максима Горького, д.195, помещение П51 тел. 8 800 70 70 223 email: info@torgi223.ru www.torgi223.ru

# РУКОВОДСТВО ПОЛЬЗОВАТЕЛЯ ЭТП «ТОРГИ 223»

Подача заявки на участие и заключение договора

для закупок, проводимых ГП НО "Нижегородская областная фармация"

РОЛЬ: УЧАСТНИК ЗАКУПКИ

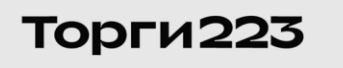

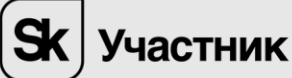

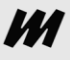

# Содержание

| Общие сведения о подаче заявок                                                                                                 | 3 |
|----------------------------------------------------------------------------------------------------|---|
| Формирование заявки на участие при проведении закупки лекарственных<br>средств по торговому наименованию                       | 3 |
| Формирование заявки на участие при проведении закупки лекарственных<br>средств по международному непатентованному наименованию | 5 |
| Заключение договора                                                                                                    | 7 |

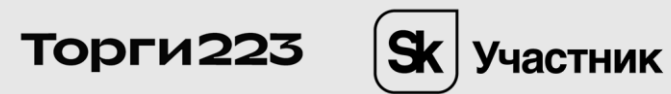

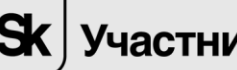

#### 1. Общие сведения о подаче заявок

Подача заявок на участие в закупке осуществляется Участниками закупки на этапе «Объявлена».

Для подачи необходимо перейти по ссылке в столбце «Наименование процедуры» напротив выбранной процедуры.

| Номе𠇆<br>процедуры | Номер ↓†<br>извещения<br>в ЕИС | Наименование заказчика | Наименование процедуры                                                                     | Начальная<br>(максимальная)<br>цена процедуры | Дата публикации I1              | Дата окончания 1†<br>подачи заявок<br>•                 | Тип процедуры               | Статус<br>процедуры | Избранное |
|--------------------|--------------------------------|------------------------|--------------------------------------------------------------------------------------------|-----------------------------------------------|---------------------------------|---------------------------------------------------------|-----------------------------|---------------------|-----------|
| PZ-640             | 88880003097                    | HOΦ TECT TECT          | ТН попозиционная закупка на поставку,<br>лекарственных препаратов и медицинских<br>изделий | 1 750 000.00 RUB                              | 06.06.2022 10:23<br>(MSK+01:00) | 10.06.2022 12:00<br>(МSK+01:00)<br>Осталось 4 дн. 01:36 | Попозиционный запрос<br>цен | Объявлена           | ☆         |
|                    |                                |                        |                                                                                            |                                               |                                 | 10.06.2022 12:00                                        |                             |                     |           |

Откроется страница «Информация о закупке». В разделе «Лоты», расположенном в нижней части страницы «Информация о закупке», нажмите на пиктограмму в столбце «Действия» напротив выбранного лота.

| Лоты |                                                  |                                           |                                                      |              |                                         |                  | C           | формировать            | платежку для опл | <u>паты участия</u> |
|------|--------------------------------------------------|-------------------------------------------|------------------------------------------------------|--------------|-----------------------------------------|------------------|-------------|------------------------|------------------|---------------------|
| N≘   | Предмет договора                                 | Начальная (максимальная)<br>цена договора | Сумма обеспечения<br>заявки/гарантийного<br>взноса 🛈 | Статус лота  | ис лота<br>Номер заявки Тип ценового Це |                  | Ваи<br>Цена | иа заявка<br>Документы | Статус заявки    | Действия            |
| 1    | <u>ЛОТ №1 &lt; Лекарственные средства 1 &gt;</u> | 1 750 000.00 RUB                          | 8 800.00 RUB                                         | Прием заявок |                                         | in oppioner in a |             |                        |                  |                     |

Откроется страница для формирования и подачи заявки на участие.

Особенности заполнения заявок на участие при закупке лекарственных средств по торговому наименованию или международному непатентованному наименованию приведены в разделе 4 и в разделе 5, соответственно.

# 2. Формирование заявки на участие при проведении закупки лекарственных средств по торговому наименованию

Заявка на участие в закупке при проведении закупки лекарственных средств по торговому наименованию выглядит следующим образом, если Страна происхождения поставляемого товара соответствует описанию объекта закупки Заказчиком:

|                         |                                                                                               |                                                                                                    | Улучшаем сервис проверки к                                                     | онтрагентов Росанкета.                                  | Пройти опрос    | )                      |            |                         |                   |  |  |  |  |
|-------------------------|-----------------------------------------------------------------------------------------------|----------------------------------------------------------------------------------------------------|--------------------------------------------------------------------------------|---------------------------------------------------------|-----------------|------------------------|------------|-------------------------|-------------------|--|--|--|--|
| Обрал<br>устан<br>заявк | щаем Ваше внимание на необходим<br>авливаются Регламентом расчетов<br>у на участие в закупке. | ость проведения финансового обе<br>ЭТП в ст.4.1, 4.2. В случае неиспол                                                                                                    | спечения заявки, размер и порядок в<br>нения условий Регламента расчетов С     | несения которого<br>Оператор ЭТП отклоняет              |                 |                        |            |                         |                   |  |  |  |  |
| Стат                    | /c                                                                                            | Создание новой заявки                                                                                                    |                                                                                |                                                         |                 |                        |            |                         |                   |  |  |  |  |
| Цена                    | , RUB                                                                                         |                                                                                                    |                                                                                |                                                         |                 |                        |            |                         |                   |  |  |  |  |
|                         |                                                                                               | Внимание! Прикрепляйте полный                                                                                                    | комплект документации по заявке в с                                            | соответствии с требован                                 | иями Заказчика. | При рассмотрении       | заявок Зак | азчик вправе просмотрет | ь регистрационные |  |  |  |  |
|                         |                                                                                               | дохумента, привуселиение во выладке «дохумента» в разделе «съедения от органия позодина», при пероходиности, ки ушизирунте въс<br>Опох окумициия пайствия поделенирости на может бътъ подвер паты и слощадия полазодина, при пероходиности, как ушизирунте въс |                                                                                |                                                         |                 |                        |            |                         |                   |  |  |  |  |
|                         |                                                                                               | срок окончания действия довеј                                                                                                    | репности не может овтъ ранее дат                                               | ы окончания подачи за                                   | DONOBUL         | <u>тв доверенноств</u> |            |                         |                   |  |  |  |  |
| Доку                    | ментация по заявке                                                                            |                                                                                                    |                                                                                |                                                         |                 |                        |            |                         |                   |  |  |  |  |
| (pacu<br>doc,do         | ирения -<br>юх,xls,xlsx,bd,rtf,pdf,gif,jpg,jpeg,png,zip,rar,7z,br                             | np,tif,tiff,dbf,xml)                                                                                                    | Для заго                                                                       | оузки перенесите файлы с                                | ода или нажмите | в свободном месте      |            |                         |                   |  |  |  |  |
|                         |                                                                                               |                                                                                                    |                                                                                | ,                                                       |                 |                        |            |                         |                   |  |  |  |  |
|                         |                                                                                               |                                                                                                    |                                                                                |                                                         |                 |                        |            |                         |                   |  |  |  |  |
|                         |                                                                                               | Добавить                                                                                                    |                                                                                |                                                         |                 |                        |            |                         |                   |  |  |  |  |
| Плат                    | ельщиком НДС не является                                                                      |                                                                                                    |                                                                                |                                                         |                 |                        |            |                         |                   |  |  |  |  |
| Свед                    | ения об ИНН учредителей, членов                                                               | Ф ННИ                                                                                                    | ФИО /<br>ИНН Наименование Действия                                             |                                                         |                 |                        |            |                         |                   |  |  |  |  |
| колле                   | егиального исполнительного органа,<br>исполняющего функции                                    | организации                                                                                                    |                                                                                |                                                         |                 |                        |            |                         |                   |  |  |  |  |
| един                    | оличного исполнительного органа                                                               |                                                                                                    |                                                                                |                                                         |                 |                        |            |                         |                   |  |  |  |  |
| участ                   | гника процедуры 🚱                                                                             | Добавить                                                                                                    |                                                                                |                                                         |                 |                        |            |                         |                   |  |  |  |  |
|                         |                                                                                               | Выражаем согласие на поставку тов                                                                                                    | ара на условиях, предусмотренных наст                                          | оящей документацией и п                                 | оектом договора |                        |            |                         |                   |  |  |  |  |
| Хара                    | ктеристика поставляемого товара                                                               | <ul> <li>Страна происхождения поставляе</li> <li>Острана происхождения поставляе</li> </ul>                                                                                                    | мого товара соответствует описанию об<br>мого товара НЕ соответствует описанию | ъекта закупки Заказчиком.<br>о объекта закупки Заказчик | OM.             |                        |            |                         |                   |  |  |  |  |
| 3arp)                   | изка <u>шаблона</u>                                                                           | Выберите файл Файл не выбран                                                                                                    | Загрузить                                                                      |                                                         |                 |                        |            |                         |                   |  |  |  |  |
|                         | Нанменование товара, технически                                                               | 10                                                                                                    |                                                                                |                                                         | HN              | III 22 67              |            |                         |                   |  |  |  |  |
| Ng                      | характеристики                                                                                | Производитель                                                                                                    | Страна происхождения                                                           | Ед. изм. К                                              | 0Л-ВО           | RUB HN                 | Щ, RUB     | Цена за единицу, RUB    | Стоимость, RUB    |  |  |  |  |
| 1                       | Гепарин натрия (TH) p-p для в/в и г                                                           | /к Белмедпрепараты РУП                                                                                                    | БЕЛАРУСЬ 🗸                                                                     | Упаковка                                                | 200 1           | .000.00 20             | 0000.00    |                         |                   |  |  |  |  |
|                         | введ. 5тыс.МЕ/мл фл. 5мл №5                                                                   |                                                                                                    |                                                                                |                                                         |                 |                        |            |                         |                   |  |  |  |  |
|                         |                                                                                               |                                                                                                    |                                                                                |                                                         |                 |                        |            |                         |                   |  |  |  |  |
|                         |                                                                                               |                                                                                                    |                                                                                |                                                         |                 |                        |            |                         |                   |  |  |  |  |
|                         |                                                                                               |                                                                                                    |                                                                                |                                                         |                 |                        |            |                         |                   |  |  |  |  |
|                         |                                                                                               |                                                                                                    |                                                                                |                                                         |                 |                        |            |                         |                   |  |  |  |  |
| 2                       | Натрия гепарин (ТН) р-р для в/в и г<br>введ. 5тыс.МЕ/мл фл. 5мл №5                            | К Белмедпрепараты РУП                                                                                                    | БЕЛАРУСЬ 🗸                                                                     | Упаковка                                                | 100             | 500.00 50              | 000.00     |                         |                   |  |  |  |  |

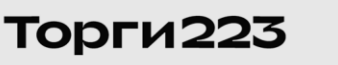

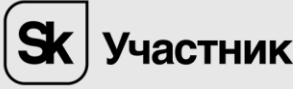

Заявка на участие в закупке при проведении закупки лекарственных средств по торговому наименованию выглядит следующим образом, если Страна происхождения поставляемого товара НЕ соответствует описанию объекта закупки Заказчиком:

| Обра<br>уста<br>заяв   | ащаем Ваше внимание на необходим<br>навливаются Регламентом расчетов<br>ку на участие в закупке.   | юсть проведения финанс<br>ЭТП в ст.4.1, 4.2. В случае | ового обеспечения заявки, разм<br>неисполнения условий Реглам      | мер и порядок в<br>ента расчетов С | несения котор<br>Эператор ЭТП    | ого<br>отклоняет               |                                         |                                                    |                         |                |  |  |  |
|------------------------|----------------------------------------------------------------------------------------------------|-------------------------------------------------------|--------------------------------------------------------------------|------------------------------------|----------------------------------|--------------------------------|-----------------------------------------|----------------------------------------------------|-------------------------|----------------|--|--|--|
| Стат                   | тус                                                                                                | Создание новой заявки                                 |                                                                    |                                    |                                  |                                |                                         |                                                    |                         |                |  |  |  |
| Цен                    | a, RUB                                                                                             |                                                       |                                                                    |                                    |                                  |                                |                                         |                                                    |                         |                |  |  |  |
|                        |                                                                                                    | Внимание! Прикрепляйт<br>документы, прикреплен        | е полный комплект документац<br>ные во вкладке «Документы» в       | ии по заявке в с<br>разделе «Сведе | оответствии о<br>ния об органи   | : требованиям<br>зации». При н | и Заказчика. При ј<br>јеобходимости, ак | рассмотрении заявок Заказчик і<br>туализируйте их. | вправе просмотреть р    | егистрационные |  |  |  |
|                        |                                                                                                    | Срок окончания дейст                                  | зия доверенности не может б                                        | іыть ранее дат                     | ы окончания                      | подачи заяв                    | ок. <u>Обновить до</u>                  | веренность                                         |                         |                |  |  |  |
| Док)<br>(paci<br>doc.c | ументация по заявке<br>шеречка –<br>вескивыйск.bd.rdf.pdf.gif.jpg.jpeg.png.zip.raf,7z.b            | mp.tif.tiff,dbf.xmi)<br>Добевить                      |                                                                    | Для загр                           | уузки перенеси                   | те файлы сюда                  | а или нажмите в сво                     | бодном месте                                       |                         |                |  |  |  |
| Пла                    | тельщиком НДС не является                                                                          |                                                       |                                                                    |                                    |                                  |                                |                                         |                                                    |                         |                |  |  |  |
| Све,<br>колл           | дения об ИНН учредителей, членов<br>пегиального исполнительного органа,<br>а. исполняющего функции | ИНН                                                   | ФИО /<br>ИНН Наименование Действия<br>организации                  |                                    |                                  |                                |                                         |                                                    |                         |                |  |  |  |
| един                   | ноличного исполнительного органа                                                                   |                                                       |                                                                    |                                    |                                  |                                |                                         |                                                    |                         |                |  |  |  |
| учас                   | стника процедуры 🚱                                                                                 | Добавить                                              |                                                                    |                                    |                                  |                                |                                         |                                                    |                         |                |  |  |  |
|                        |                                                                                                    | Выражаем согласие на по                               | ставку товара на условиях, преду                                   | мотренных наст                     | оящей докумен                    | тацией и прое                  | ктом договора                           |                                                    |                         |                |  |  |  |
| Хар                    | актеристика поставляемого товара                                                                   | Острана происхождения<br>Острана происхождения        | поставляемого товара соответств<br>поставляемого товара НЕ соответ | ует описанию об<br>ствует описанию | ьекта закупки 3<br>объекта закуп | аказчиком.<br>ки Заказчиком.   |                                         |                                                    |                         |                |  |  |  |
| 3arp                   | рузка <u>шаблона</u>                                                                               | Выберите файл Файл н                                  | загру                                                              | зить                               |                                  |                                |                                         |                                                    |                         |                |  |  |  |
| Ne                     | Наименование товара,<br>технические характеристики                                                 | Производитель                                         | Страна происхождения                                               | Ед. нзм.                           | Кол-во                           | НМЦ за ед.,<br>RUB             | ' нмц, rub                              | Производитель                                      | Цена за единицу,<br>RUB | Стонмость, RUB |  |  |  |
| 1                      | Гепарин натрия (ТН) р-р для в/в и<br>п/к введ. 5тыс.МЕ/мл фл. 5мл №5                               | Белмедпрепараты РУП                                   | БЕЛАРУСЬ 🗸                                                         | Упаковка                           | 200                              | 1000.00                        | 200000.00                               |                                                    |                         |                |  |  |  |
|                        |                                                                                                    |                                                       |                                                                    |                                    |                                  |                                |                                         |                                                    |                         |                |  |  |  |
| 2                      | Натрия гепарин (ТН) р-р для в/в и<br>п/к введ. 5тыс. ME/мд фд. 5мд №5                              | Белмедпрепараты РУП                                   | БЕЛАРУСЬ                                                           | Упаковка                           | 100                              | 500.00                         | 50000.00                                |                                                    |                         |                |  |  |  |

На странице «Подача заявки» введите все необходимые сведения (обязательные поля отмечены светло – розовым цветом).

Для закупок, проводимых ГП НО «Нижегородская областная фармация», необходимо загрузить доверенность. Для этого перейдите по ссылке, указанной на странице «Подача заявки». <u>Доверенность загружается только в случае, если пользователь ЭТП действует на основании доверенности.</u>

| Статус                 | Создание новой заявки                                                                                                    |
|------------------------|----------------------------------------------------------------------------------------------------|
| Цена, RUB              |                                                                                                    |
|                        | Внимание! Прикрепляйте полный комплект документации по заявке в соответствии с требованиями Заказчика. При рассмотрении заявок Заказчик вправе просмотреть регистрационные<br>документы, прикрепленные во вкладке «Документы» в разделе «Сведения об организации». При необходимости, актуализируйте их. |
|                        | Срок окончания действия доверенности не может быть ранее даты окончания подачи заявок. Обновить доверенность                                                                                                    |
| Документация по заявке |                                                                                                    |

Откроется страница «Сведения об организации».

| Ce | едения об организа.       | ции            |               |              |                              |              |   |  |  |  |
|----|---------------------------|----------------|---------------|--------------|------------------------------|--------------|---|--|--|--|
|    |                           |                |               |              |                              |              | 1 |  |  |  |
|    | Информация об организации | Документы      | Лицензии      | Пользователи | Роли организации             | Доверенности |   |  |  |  |
|    |                           |                |               |              |                              |              |   |  |  |  |
| 3  | Загрузить доверенности    | • 😧            |               |              |                              |              |   |  |  |  |
|    |                           |                |               | Файл *       | Выберите файл Файл не выбран |              |   |  |  |  |
|    |                           | Дата начала д  | ействия довер | енности *    | <b>m</b>                     |              |   |  |  |  |
|    | Да                        | та окончания д | ействия довер | енности *    | <b>m</b>                     |              |   |  |  |  |
|    |                           |                |               |              |                              |              |   |  |  |  |
|    | ернуться Загрузить        |                |               |              |                              |              |   |  |  |  |

Заполните на странице «Сведения об организации» обязательные поля, отмеченные \*, и в поле «Файл» прикрепите файл, содержащий доверенность.

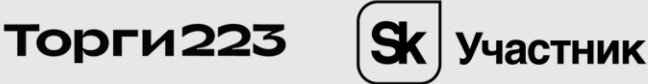

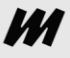

Для возврата на страницу «Подача заявки» без сохранения введенных данных, нажмите на кнопку «Вернуться».

Для загрузки доверенности необходимо нажать на кнопку «Загрузить», расположенную в нижней части страницы «Сведения об организации».

После загрузки доверенности сообщение «Загрузите доверенность на представление интересов участника для торгов, проводимых ГП НО "Нижегородская областная фармация" по ссылке» на странице «Подача заявки» перестанет отображаться.

На странице «Подача заявки» при проведении закупки лекарственных средств по торговому наименованию Участник закупки при необходимости может изменить страну происхождения товара в столбце «Страна происхождения» и производителя товара.

Для этого в поле «Характеристика поставляемого товара» необходимо выбрать значение «Страна происхождения поставляемого товара НЕ соответствует описанию объекта закупки Заказчиком». После этого значение в столбце «Страна происхождения» становится доступным для редактирования и добавляется новый столбец «Производитель, предложенный участником», в который можно добавить информацию о производителе товара.

Для сохранения заявки в черновик нажмите на кнопку «Сохранить в черновик». Для продолжения работы с сохраненной ранее заявкой необходимо в разделе «Лоты», расположенном в нижней части страницы «Информация о закупке», нажать на пиктограмму в столбце «Действия» напротив выбранного лота.

Для подачи заявки на участие выберите кнопку «Подать заявку».

## 3. Формирование заявки на участие при проведении закупки лекарственных средств по международному непатентованному наименованию

Заявка на участие в закупке при проведении закупки лекарственных средств по международному непатентованному наименованию выглядит следующим образом:

|                           | Внимание! Прикрепляйте полный комплект документации по заявке в соответствии с требованиями Заказчика. При рассмотрении заявок Заказчик вправе просмотреть регистрационные<br>документы, прикрепленные во вкладке «Документы» в разделе «Сведения об организации». При необходимости, актуализируйте их.<br>Срок окончания действия доверенности не может быть ранее даты окончания подачи заявок. <u>Обновить доверенность</u> |                           |                                  |             |                    |                |                                                                                     |                     |        |                         |                |  |
|---------------------------|----------------------------------------------------------------------------------------------------|---------------------------|----------------------------------|-------------|--------------------|----------------|-------------------------------------------------------------------------------------|---------------------|--------|-------------------------|----------------|--|
| ДОК<br>(paci<br>doc.c     | уМентация. По заявке<br>ширения -<br>Joox,xisx,txt,rtf,pdf,gif,jpg,jpeg,png,zip,rar,7z,                                                                                                    | p.ef.eff.dbf.xml)         |                                  |             | Для                | загрузки перен | есите файлы сюда или нажмите                                                        | е в свободном месте |        |                         |                |  |
| Пла                       | тельщиком НДС не является                                                                                                    |                           |                                  |             |                    |                |                                                                                     |                     |        |                         |                |  |
| Све<br>колл<br>лиц<br>еди | дения об ИНН учредителей, членов<br>пегиального исполнительного органа,<br>а, исполняющего функции<br>ноличного исполнительного органа<br>тупика процедуры ?                                                                                                    | ИНН                       | ФИО /<br>Наименова<br>организаци | ние         | Де                 | йствия         |                                                                                     |                     |        |                         |                |  |
| /                         |                                                                                                    | Выражаем согласие на пост | авку товара на ј                 | словиях, пр | здусмотренных      | настоящей доку | ментацией и проектом договор:                                                       | а                   |        |                         |                |  |
| 3arp                      | рузка <u>шаблона</u>                                                                                                    | Выберите файл Файл не в   | зыбран                           | 34          | агрузить           |                |                                                                                     |                     |        |                         |                |  |
| Ne                        | Наименование товара,<br>технические характеристики                                                                                                    | Страна происхождения      | Ед. изм.                         | Кол-во      | НМЦ за ед.,<br>RUB | HMЦ, RUB       | Наименование позиции с<br>указанием торговой марки<br>и конкретных<br>характеристик | Производитель       | Кол-во | Цена за единицу,<br>RUB | Стонмость, RUB |  |
| 1                         | Гепарин натрия (МНН) р-р для в/<br>в и п/к введ. 5тыс.МЕ/мл фл. 5мл<br>№5                                                                                                    | ( не выбрана 🗸            | Упаковка                         | 200         | 150.00             | 30000.00       |                                                                                     |                     | 200    |                         |                |  |
| 2                         | Ношпа (МНН) р-р для в/в и п/к<br>введ. Sтыс.МЕ/мл фл. Sмл №5                                                                                                    | ( не выбрана 💙            | Упаковка                         | 200         | 300.00             | 60000.00       |                                                                                     |                     | 200    |                         |                |  |

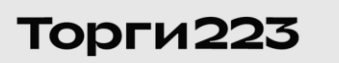

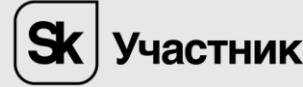

М

На странице «Подача заявки» введите все необходимые сведения (обязательные поля отмечены светло-розовым цветом).

#### Загрузка заявки через шаблон.

Загрузить характеристики товара можно через шаблон.

### Для этого необходимо скачать шаблон

|                                     | Выражаем согласие на поставку товара на условиях, предусмотренных настоящей документацией и проектом договора                                                                                     |
|-------------------------------------|----------------------------------------------------------------------------------------------------|
| Характеристика поставляемого товара | Острана происхождения поставляемого товара соответствует описанию объекта закупки Заказчиком.<br>Острана происхождения поставляемого товара НЕ соответствует описанию объекта закупки Заказчиком. |
| Загрузка <u>шаблона</u>             | Выберите файл не выбран Загрузить                                                                                                    |

#### <u>Скачивается файл Excel, в котором необходимо заполнить необходимые поля</u>

| <u>х</u><br>Ф/ | айл            | ∽ с> - ; главная вст                                                    | ABKA PA3METKA          | . СТРАНИЦЫ ФОРМУЛЬ      | РЕЕСТР ПОЗИЦИЙ (1).xls [Режим совместимости] - Excel (Сб<br>I ДАННЫЕ РЕЦЕНЗИРОВАНИЕ ВИД |          |                  |                                                   |                            |                            |  |  |
|----------------|----------------|-------------------------------------------------------------------------|------------------------|-------------------------|-----------------------------------------------------------------------------------------|----------|------------------|---------------------------------------------------|----------------------------|----------------------------|--|--|
| 11             | 8              | * : X                                                                   | √ Jx                   |                         |                                                                                         |          |                  |                                                   |                            |                            |  |  |
|                | Α              | В                                                                       | С                      | D                       | E                                                                                       | F        | G                | Н                                                 |                            | J                          |  |  |
| 1              | РЕЕСТР ПОЗИЦИЙ |                                                                         |                        |                         |                                                                                         |          |                  |                                                   |                            |                            |  |  |
| 2              | №<br>поз<br>иц | Наименовани<br>е позиции                                                | Производител<br>ь      | Страна<br>происхождения | ичество                                                                                 | змерения | НМЦ за<br>единиц | ООО "Вектор"<br>(ИНН:5252525252<br>КПП:525501001) |                            |                            |  |  |
| 4              | ии             |                                                                         |                        |                         | Ko                                                                                      | Ед. I    | У                | Страна<br>пронсхожд<br>ения                       | Пронзводн<br>тель          | Цена за<br>единицу,<br>RUB |  |  |
| 5              | 1              | (TH) р-р для в/в и<br>п/к введ.<br>5тыс.ME/мл фл. 5мл                   | Белмедпрепараты<br>РУП | БЕЛАРУСЬ                | 200                                                                                     | Упаковка | 1000             | БЕЛАРУС<br>Ь                                      | Белмедпр<br>епараты<br>РУП |                            |  |  |
| 6              | 2              | Гатрия Гепарин<br>(TH) р-р для в/в и<br>п/к введ.<br>5тыс.МЕ/мл фл. 5мл | Белмедпрепараты<br>РУП | БЕЛАРУСЬ                | 100                                                                                     | Упаковка | 500              | БЕЛАРУС<br>Ь                                      | Белмедпр<br>епараты<br>РУП |                            |  |  |

После заполнения таблицы и сохранения изменений необходимо выбрать файл и загрузить его на площадку

| Загрузка <u>шаблона</u> | Выберите файл РЕЕСТРИЙ | (1).xls Загрузить | ← |
|-------------------------|------------------------|-------------------|---|
|                         |                        |                   |   |

После чего сведения из файла перенесутся в структурированную таблицу

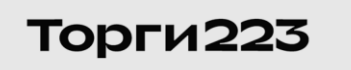

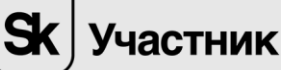

| Загру | зка шаблона Выбе                                                      | ерите файл РЕЕСТРИЙ (1).xl | s Загрузить          |          |        |                    |           |                      |                |
|-------|-----------------------------------------------------------------------|----------------------------|----------------------|----------|--------|--------------------|-----------|----------------------|----------------|
| Ne    | Наименование товара, технические<br>характеристики                    | Производитель              | Страна происхождения | Ед. изм. | Кол-во | НМЦ за ед.,<br>RUB | HMЦ, RUB  | Цена за единицу, RUB | Стонмость, RUB |
| 1     | Гепарин натрия (ТН) р-р для в/в и п/к<br>введ. 5тыс.МЕ/мл фл. 5мл №5  | Белмедпрепараты РУП        | БЕЛАРУСЬ             | Упаковка | 200    | 1000.00            | 200000.00 | 900.00               | 180000.00      |
|       |                                                                       |                            |                      |          |        |                    |           |                      |                |
| 2     | Натрия гепарин (TH) р-р для в/в и п/к<br>введ. 5тыс.МЕ/мл фл. 5мл №5  | Белмедпрепараты РУП        | БЕЛАРУСЬ 🗸           | Упаковка | 100    | 500.00             | 50000.00  |                      | 0.00           |
|       |                                                                       |                            |                      |          |        |                    |           |                      |                |
| 3     | Гепарин натрия (ТН) p-p для в/в и n/к<br>введ. 5тыс.ME/мд фд. 5мд N95 | Белмедпрепараты РУП        | БЕЛАРУСЬ 🗸           | Упаковка | 200    | 1000.00            | 200000.00 | [100.00              | 20000.00       |

После чего, для подачи заявки, необходимо нажать кнопку «Подать заявку»

| 14 | Натрия гепарин (ТН) р-р для в/в и п/к<br>введ. 5тыс.МЕ/ил фл. 5мл №5 | Белмедпрепараты РУП | БЕЛАРУСЬ 🗸 | Упаковка | 100 | 500.00 | 50000.00 | (400 | 40000.00 |
|----|----------------------------------------------------------------------|---------------------|------------|----------|-----|--------|----------|------|----------|
|    |                                                                      |                     |            |          |     |        |          |      |          |

На странице «Извещение о закупке» можно увидеть сведения о вашей заявке, в том числе о статусе заявки. Тут же, в действиях, можно отозвать заявку или редактировать черновик.

| л  | оты |                                                  |                                           |                          |                 |                     |                             | Сфор                                | мировать пла | <u>пежку для опл</u> | <u>аты участия</u> |
|----|-----|--------------------------------------------------|-------------------------------------------|--------------------------|-----------------|---------------------|-----------------------------|-------------------------------------|--------------|----------------------|--------------------|
|    |     |                                                  |                                           | Сумма обеспечения        |                 |                     |                             | Ваша заяв                           | ка           |                      |                    |
| N≌ | N≌  | Предмет договора                                 | начальная (максимальная)<br>цена договора | гарантийного<br>взноса 🕕 | Статус лота     | ота Номер<br>заявки | Тип ценового<br>предложения | Цена                                | Документы    | Статус<br>заявки     | Действия           |
|    | 1   | <u>ЛОТ №1 &lt; Лекарственные средства 1 &gt;</u> | 1 750 000.00 RUB                          | 8 800.00 RUB             | Прием<br>заявок | 1                   | Цена<br>договора            | 240 000.00 RUB<br>(В том числе НДС) | 2            | Подана               | 2                  |

#### 4. Заключение договора.

Заключение договора осуществляется после публикации итогового протокола.

Договор заключается на сумму выигранных и допущенных позиций.

#### Переход на страницу «Информация о договоре»

Для того, чтобы перейти в реестр договоров выберите на странице «Информация о закупке» в поле «Договор» ссылку Просмотр

| Дата начала подачи заявок                                                            | 01.06.2022                                        |                                            |             |              |                             |                |           |          |  |
|--------------------------------------------------------------------------------------|---------------------------------------------------|--------------------------------------------|-------------|--------------|-----------------------------|----------------|-----------|----------|--|
| Дата окончания подачи заявок                                                         | 01.06.2022 09:00                                  | 01.06.2022 09:00 (MSK)                     |             |              |                             |                |           |          |  |
| Дата рассмотрения заявок                                                             | 07.06.2022 17:00                                  | 07.06.2022 17:00 (MSK)                     |             |              |                             |                |           |          |  |
| Место рассмотрения заявок                                                            | г. Нижний Новгор                                  | од, пер. Холодный д                        | .10A        |              |                             |                |           |          |  |
| Дата подведения итогов                                                               | 09.06.2022 16:00                                  | (MSK)                                      |             |              |                             |                |           |          |  |
| Место подведения итогов                                                              | г. Нижний Новгор                                  | од, пер. Холодный д                        | .10A        |              |                             |                |           |          |  |
| Требование к отсутствию участников закупки в реестре недобросовестных<br>поставщиков | установлено                                       |                                            |             |              |                             |                |           |          |  |
| Срок предоставления документации                                                     | с 01.06.2022 по 0                                 | 07.06.2022                                 |             |              |                             |                |           |          |  |
| Место предоставления документации                                                    | г. Нижний Новгор                                  | юд, пер. Холодный д                        | .10A        |              |                             |                |           |          |  |
| Порядок предоставления документации                                                  | По заявке                                         |                                            |             |              |                             |                |           |          |  |
| Порядок подачи заявок                                                                | Согласно докуме                                   | Согласно документации                      |             |              |                             |                |           |          |  |
| Порядок подведения итогов                                                            | Согласно докуме                                   | Согласно документации                      |             |              |                             |                |           |          |  |
| Срок направления участниками запросов на разъяснения по 0                            |                                                   | no 02.06.2022 23:59 (MSK)                  |             |              |                             |                |           |          |  |
| Документация по закупке 📧                                                            | Проверить подпи                                   | Проверить подпись по данным закупки        |             |              |                             |                |           |          |  |
| Протоколы                                                                            | Просмото                                          |                                            |             |              |                             |                |           |          |  |
| Договор                                                                              | Просмотр                                          | Просмотр                                   |             |              |                             |                |           |          |  |
| Лоты                                                                                 |                                                   |                                            |             |              |                             |                |           |          |  |
|                                                                                      |                                                   | Начальная                                  |             | Ваша заявка  |                             |                |           |          |  |
| № Предмет договора                                                                   | (макс                                             | (максимальная) цена Статус лот<br>договора | Статус лота | Номер заявки | Тип ценового<br>предложения | Цена           | Документы | Статус   |  |
| 1 <u>ЛОТ №1 &lt; Лекарственные средства 1 &gt;</u>                                   | 18                                                | 30 000.00 RUB                              | Завершен    | 1            | Цена договора               | 120 000.00 RUB | 2         | Победила |  |
| Получить банковскую гарантию на льготных условиях                                    | Получить баяковскую гарантик на льтотных условиях |                                            |             |              |                             |                |           |          |  |

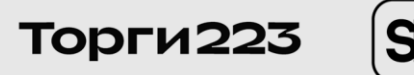

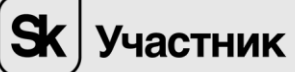

Произойдёт переход в реестр договоров на страницу «Информация о договоре».

Также в реестр договоров можно перейти посредством меню «Реестр договоров»

|           | Реестр процед                                                                                                    | ур                | Электронный м           | агазин               | Запросы Э Рее                                   | стр договоров                           | Финансь                            | ł      | Личный каби                                   | нет                             |
|-----------|----------------------------------------------------------------------------------------------------|-------------------|-------------------------|----------------------|-------------------------------------------------|-----------------------------------------|------------------------------------|--------|-----------------------------------------------|---------------------------------|
|           | Получи курс повышения квалификации в подарок. Подробнее                                                                        |                   |                         |                      |                                                 |                                         |                                    |        |                                               |                                 |
| Реестр    | Реестр договоров                                                                                                    |                   |                         |                      |                                                 |                                         |                                    |        |                                               |                                 |
| Поиск:    | Параметры поиск                                                                                                    | а: Номер договор  | а ЭТП                   |                      | Q                                               |                                         |                                    |        | Расширенный                                   | і поиск 🗸                       |
| Номер     | извещения на Э                                                                                                    | TTI 223: PZ-64    | 5                       |                      |                                                 |                                         |                                    |        |                                               |                                 |
| Bce       | На подписании у                                                                                                    | у участника       | Подписан участником     | Протокол разногласий | Договоры на подписании у заказчика              | Договор заключен                        |                                    |        |                                               |                                 |
| Записей н | Записей на странице: 10 🔹                                                                                                    |                   |                         |                      |                                                 |                                         |                                    |        |                                               |                                 |
| Номер д   | оговора ЭТП                                                                                                    | Номер<br>договора | Цена договора           | Наименование закупки |                                                 | Участник закупки, с<br>договор (ИНН)    | которым заключается                | Статус | Осталось дней /<br>Регламентированный<br>срок | Дата<br>последнего<br>изменения |
| PZ-4930/1 | 30/1-1-2022 60 000.00 (RUB) <u>В. 1228 попозиционная закутка на поставку лекарственных препаратов и</u><br>недицинских изделий |                   | Поставщик1 (1234567891) |                      | Подписание<br>проекта<br>договора<br>Участником | 4 д.<br>07.06.2022 23:59<br>(М5К+00:00) | 02.06.2022<br>16:26<br>(MSK+00:00) |        |                                               |                                 |

Далее выберите требуемый договор и перейдите по ссылке в столбце «Номер» договора ЭТП» - откроется страница «Информация о договоре».

## Страница «Информация о договоре»

Торги223

Страница «Информация о договоре» состоит из двух вкладок «Договор» и «Спецификация»

| Информация о договоре № РZ-4930/1-1-2022 Подписание проекта договора Участником<br>Договор Спецификация | <u>Журнал событий</u> |                                                           |
|----------------------------------------------------------------------------------------------------|-----------------------|-----------------------------------------------------------|
| Договор Спецификация                                                                                    | Информация о договоре | № РZ-4930/1-1-2022 Подписание проекта договора Участником |
|                                                                                                    | Договор Спецификация  |                                                           |

На вкладке «Договор» представлена общая информация о закупке, по результатам которой заключается договор, информация о сторонах договора: наименование организации Участника закупки и Заказчика. А также регламентированный срок для подписания договора с указанием количества дней и даты.

Также указывается регистрационный номер договора на ЭТП, цена договора, проект договора, автоматически сформированный Оператором и иные документы заказчика.

| Информация о договоре                                                                                               |                        |
|----------------------------------------------------------------------------------------------------|------------------------|
| Номер договора ЭТП                                                                                                  | PZ-4930/1-1-2022       |
| Номер договора                                                                                                    |                        |
| Договором предусмотрено прекращение обязательств сторон по договору в<br>связи с окончанием срока действия договора | Нет                    |
| Договором предусмотрена возможность продления срока действия договора после его окончания                           | Нет                    |
| Валюта                                                                                                    | RUB                    |
| Цена договора                                                                                                    | 60 000.00              |
| Проект договора отправлен Заказчиком                                                                                | 02.06.2022 16:26 (MSK) |
| Шаблон договора 🔊                                                                                                   |                        |
| Иные документы по договору                                                                                          |                        |
| Иные документы Заказчика 🛛 🔊                                                                                        |                        |
|                                                                                                    |                        |

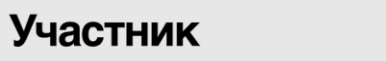

На вкладке «Спецификация» представлена спецификация на закупаемую продукцию.

Цена единицы товара в столбце «Цена, руб.» рассчитывается автоматически с учетом снижения цены, предложенного Участников закупки в ходе торгов по допущенным позициям.

| <u>Журна</u><br>Для про                                                                             | <u>а событий</u><br>должения формирования договора необходимо <u>заполнить реке</u> | изиты                      |                                                                               |                |            |           |               |
|----------------------------------------------------------------------------------------------------|-------------------------------------------------------------------------------------|----------------------------|-------------------------------------------------------------------------------|----------------|------------|-----------|---------------|
| Информация о договоре РZ-4930/1-1-2022 Осталось дней: 4 о. / Регламентированный срок до: 07.06.2022 |                                                                                     |                            |                                                                               |                |            |           |               |
| Догов                                                                                               | ор Спецификация                                                                     |                            |                                                                               |                |            |           |               |
| Nº                                                                                                  | Наименование товаров, работ, услуг                                                  | Наименование производителя | Страна<br>происхождения<br>товара /<br>регистрация<br>производителя<br>товара | ОКЕИ           | Количество | Цена, руб | Сумма, руб    |
| 1                                                                                                   |                                                                                     | Медпром                    | БАРБАДОС                                                                      | [778] Упаковка | 200        | 300.00    | 60 000.00     |
|                                                                                                    |                                                                                     |                            |                                                                               |                |            | Итого:    | 60 000.00 py6 |
| Сохран                                                                                              | пъ                                                                                  |                            |                                                                               |                |            |           |               |

Общая стоимость всего товара указывается в последней строке после текста «Итого».

При этом общая стоимость всего товара не может превышать значения, достигнутого в ходе торгов или начальной (максимальной) цены, в случае если торги не проводились.

Для сохранения внесенных изменений необходимо выбрать кнопку «Сохранить».

Изменение цены в Спецификации возможно только через протокол разногласий.

| Проект договора 🛛 📧                                                                                                    |                                                        |                                                                  |
|----------------------------------------------------------------------------------------------------|--------------------------------------------------------|------------------------------------------------------------------|
| Иные документы по договору                                                                                                |                                                        |                                                                  |
| Иные документы Заказчика 🛛                                                                                                |                                                        |                                                                  |
| Иные документы Участника<br>(расширения - doc.docx.xis.xisr.tht.rtf.pdf.gif.jpg.jpeg.png.zip.rar.7z.bmp.tif.tiff.dbf.xml) | Добевить                                               | Для загрузки перенесите файлы сюда или нажмите в свободном месте |
|                                                                                                    | *                                                      |                                                                  |
| Сохранить в черновик Подписать договор Переформировать документ проект                                                    | Добавить<br>договора Сформировать протокоп разногласий | Получить банковскую гарантию на льготных условиях                |

#### Формирование проекта договора

Для автоматического формирования проекта договора на основе внесенных в спецификацию изменений, выберите кнопку «Сформировать документ проект договора», расположенную в нижней части страницы «Информация о договоре».

| Шаблон договора 📧                                                                                                    |                                                                                            |
|----------------------------------------------------------------------------------------------------|--------------------------------------------------------------------------------------------|
| Иные документы по договору                                                                                                |                                                                                            |
| Иные документы Заказчика 📓                                                                                                |                                                                                            |
| Иные документы Участника<br>(расширения - doo.docx.xis.xisx.txt.rtf.pdf.gif.jpg.jpeg.png.zip.rar.7z.bmp.tif.tiff.dbf.xml) | Для загрузки перенесите файлы сюда или нажмите в свободном месте<br>Добевить               |
| 🖌 🖌                                                                                                    |                                                                                            |
| Сохранить в черновик Подписать договор Сформировать документ проект дог                                                   | говора Сформировать протокоп разногласий Получить банковскую гарантию на льготных условиях |

Откроется страница Формирования проекта договора, где необходимо заполнить сведения о подписанте и банковские реквизиты. После заполнения нажать кнопку «Сформировать проект договора».

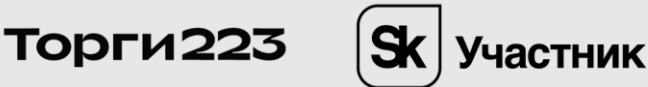

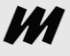

| Формирование документа проекта договора РZ-4930/1-1-2022 |                                                                            |  |  |  |
|----------------------------------------------------------|----------------------------------------------------------------------------|--|--|--|
|                                                          |                                                                            |  |  |  |
| Поставщик1 в лице                                        | Доляжность в родительном падеже Фамилики Имя Отчество в родительном падеже |  |  |  |
| действующего на основании                                | Доверенности/устава                                                        |  |  |  |
| Инициалы и фамилия                                       | И.И.Иванов                                                                 |  |  |  |
| Юридический адрес                                        | 123456, oбn. Hurkeropogckan, 1                                             |  |  |  |
| Почтовый адрес                                           | г Москва ул Новая 1                                                        |  |  |  |
| Телефон                                                  | +7 (123) 456-7891                                                          |  |  |  |
| Электронная почта                                        | ppostavshik.1@yandex.ru                                                    |  |  |  |
| Банковские реквизиты                                     |                                                                            |  |  |  |
| Расчетный счет                                           | в банке (Наименование банка                                                |  |  |  |
| Корреспондентский счет                                   |                                                                            |  |  |  |
| БИК                                                      |                                                                            |  |  |  |
| Дата постановки на учет                                  | 01.02 2022                                                                 |  |  |  |
| Сформировать проект договора                             |                                                                            |  |  |  |

После этого перебросит на страницу «Информация о договоре», где можно будет подписать договор или сформировать протокол разногласий.

Кнопка «Сформировать протокол разногласий» становится активной только после того, как будет сформирован документ Договора.

| Информация о договоре                                                                                                    |                                                                                              |
|----------------------------------------------------------------------------------------------------|----------------------------------------------------------------------------------------------|
| Номер договора ЭТП                                                                                                    | PZ-4930/1-1-2022                                                                             |
| Номер договора                                                                                                    |                                                                                              |
| Договором предусмотрено прекращение обязательств сторон по договору в<br>связи с окончанием срока действия договора       | Нет                                                                                          |
| Договором предусмотрена возможность продления срока действия договора после его окончания                                 | Нет                                                                                          |
| Валюта                                                                                                    | RUB                                                                                          |
| Цена договора                                                                                                    | 60 000.00                                                                                    |
| Проект договора отправлен Заказчиком                                                                                      | 02.06.2022 16:26 (MSK)                                                                       |
| Проект договора 🗃                                                                                                    |                                                                                              |
| Иные документы по договору                                                                                                |                                                                                              |
| Иные документы Заказчика 😰                                                                                                |                                                                                              |
| Иные документы Участника<br>(расширения - doc.docx.xis.xisx.txt.rtf.pdf.gif.jpg.jpeg.png.zip.rar.7z.bmp.tif.tiff.dbf.xml) | Для загрузки перенесите файлы сюда или нажмите в свободном месте<br>Добавить                 |
|                                                                                                    | <i>i</i>                                                                                     |
| Сохранить в черновик Подписать договор Переформировать документ проект                                                    | договора Сформировать протокоп разногласий Получить банковскую гарантию на льготных условиях |

Ознакомиться со сформированным проектом договора можно, нажав на пиктограмму в поле «Проект договора».

Подписанный договор направляется Заказчику.

Договор считается заключенным после подписания со стороны Заказчика.

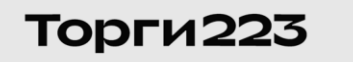

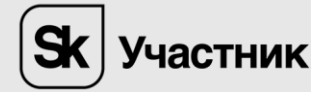